# ■ 学習用PC初期設定マニュアル(2024年12月版)

#### ○ 概要・説明など

PCを初めて起動した時、Windows11の初期設定を行います。初期設定は画面に表示される内容に 従って行います。初期設定を行う際はインターネットの接続が必要です。

また、Microsoftアカウントの設定が必要になりますので、個人のMicrosoftアカウントをお持ちの場合はログインIDとパスワードを事前にご用意ください。Microsoftアカウントをお持ちでない場合は、初期設定時に作成することができます。

※PCの出荷時期や機種によっては手順以外の画面が表示される場合があります。その場合は表示に 従いセットアップを行ってください。

## ○ 手順書更新履歴

| 手順書作成日 | 2024/11/21 | 作成 | 学術情報センターエ手の泉 | 新規作成 |
|--------|------------|----|--------------|------|
| 手順書更新日 |            | 更新 |              |      |
|        |            |    |              |      |

#### 目次

| ■ 学習用PC初期設定マニュアル | 1 - |
|------------------|-----|
| ○ 概要・説明など        | 1 - |
| ○ 手順書更新履歴        | 1 - |
| 【1】PCの初期設定方法     | 2 - |

# 【1】PCの初期設定方法

画面に表示される内容に従ってWindows11の初期設定を行います。

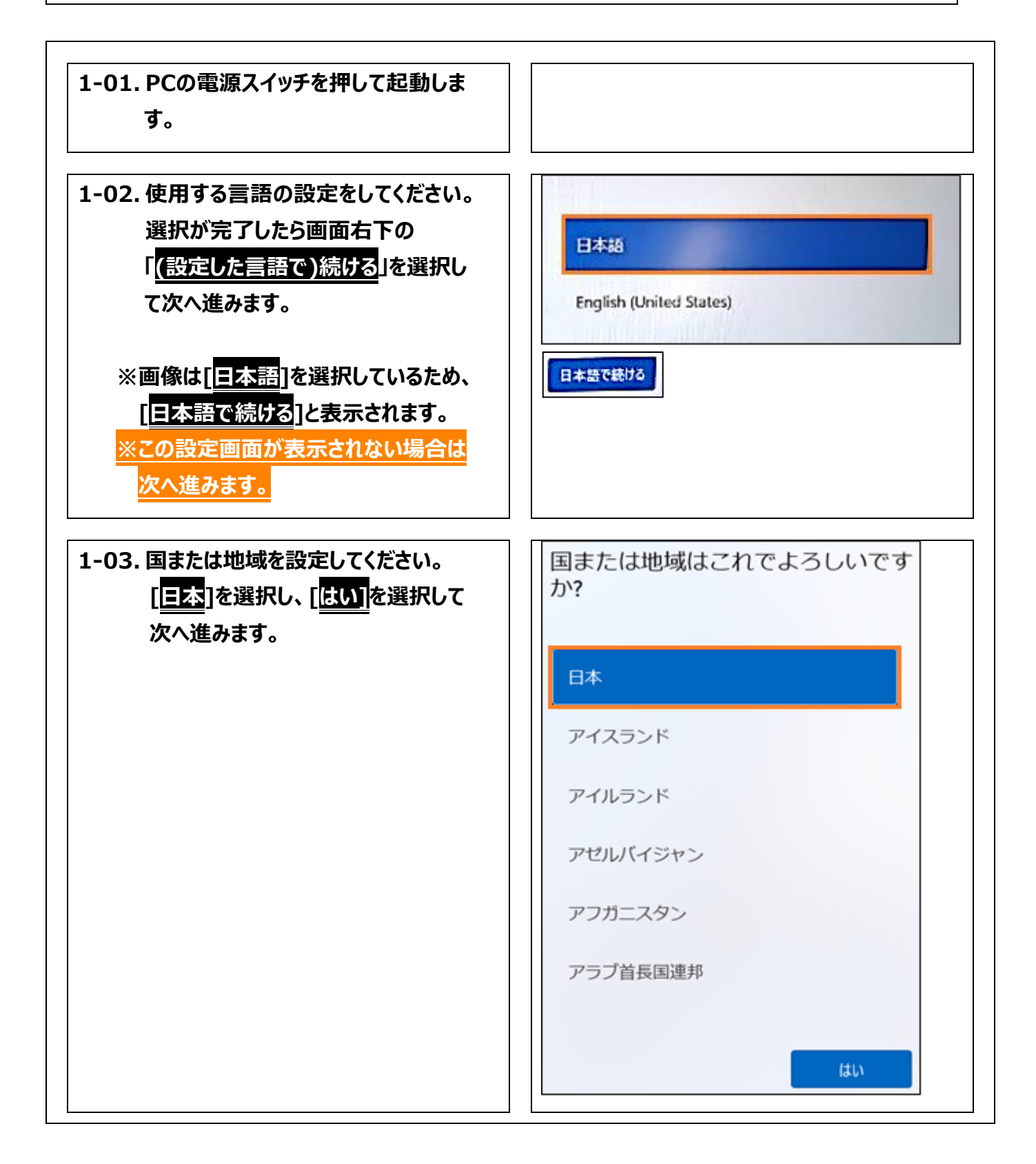

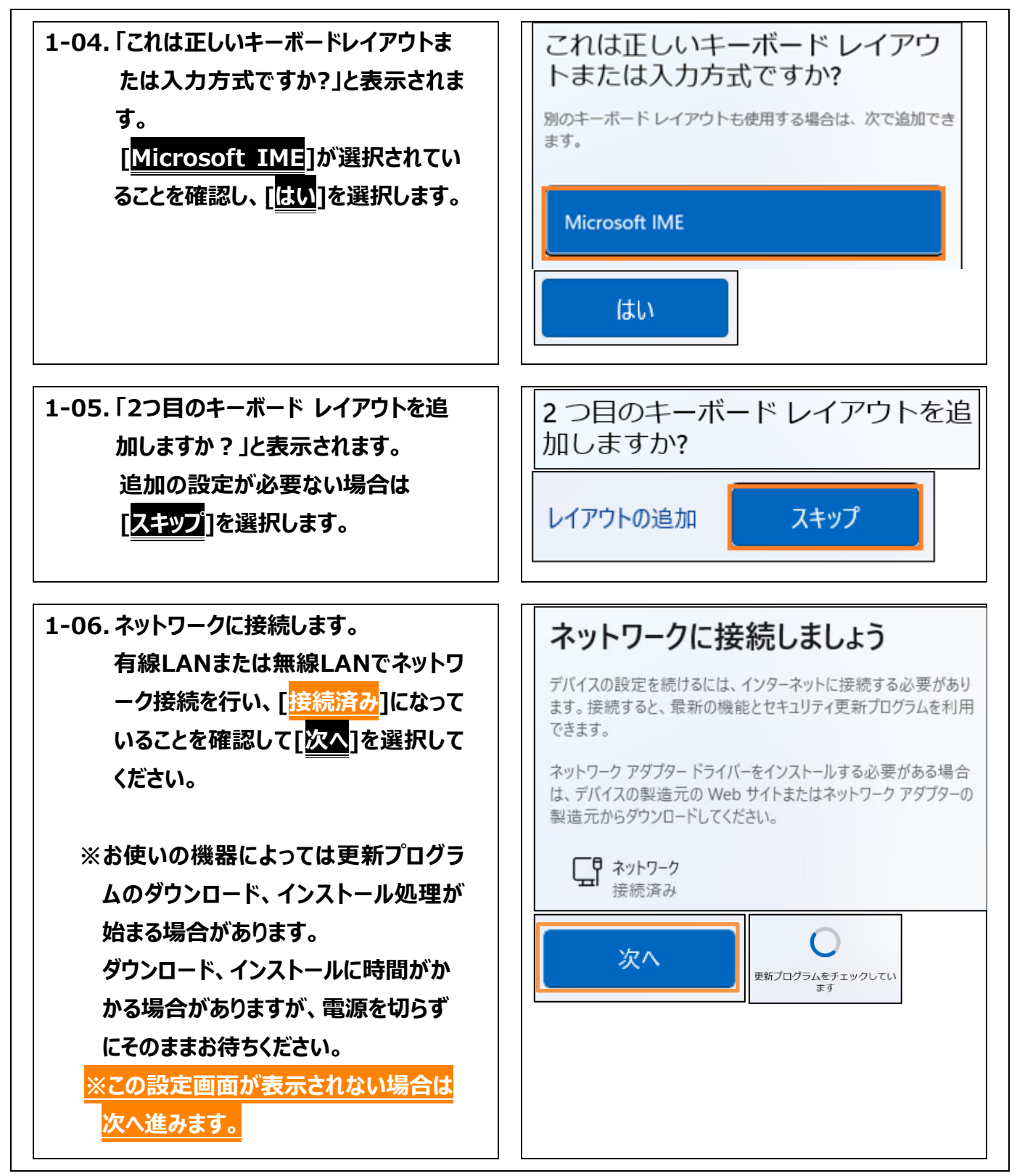

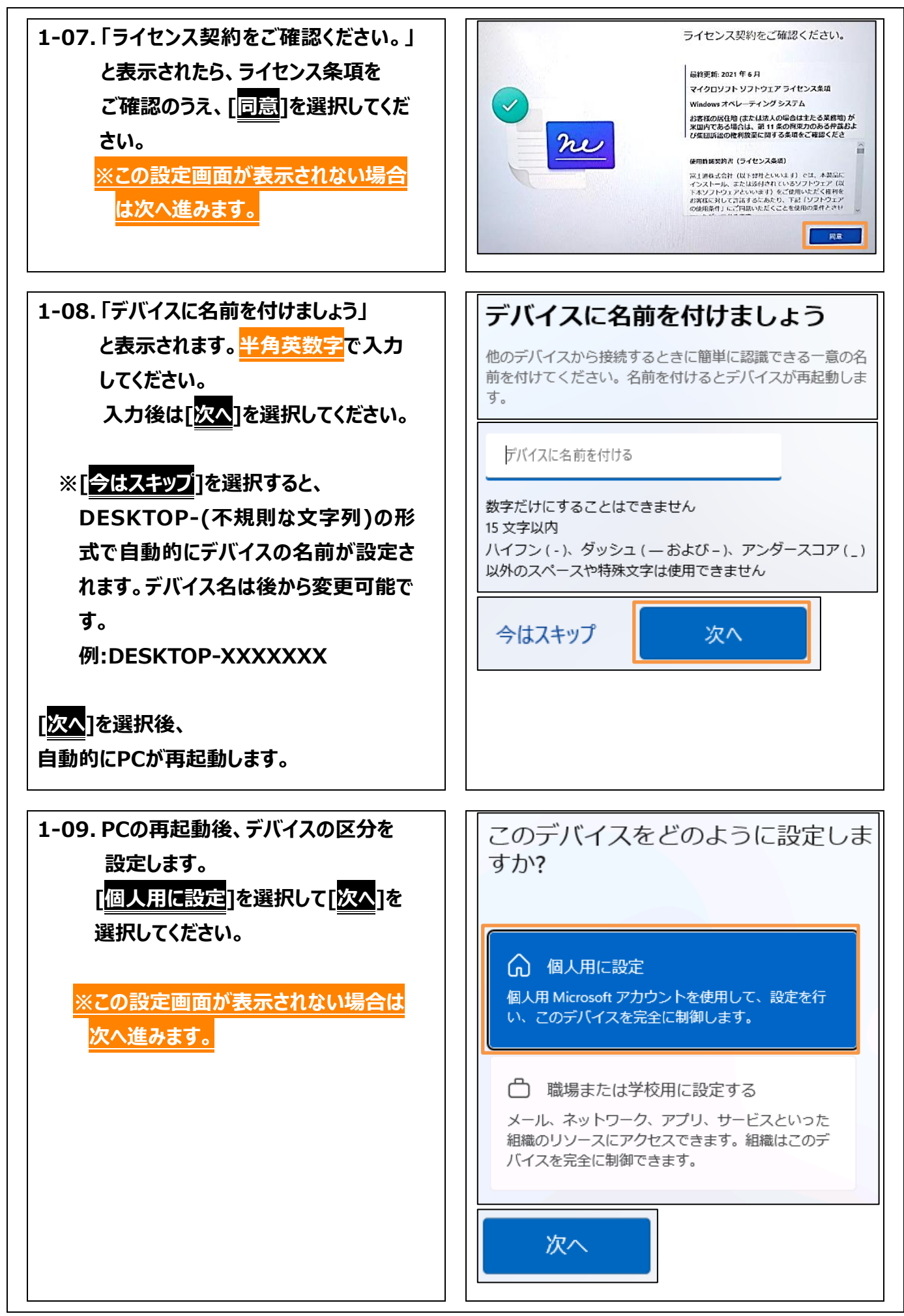

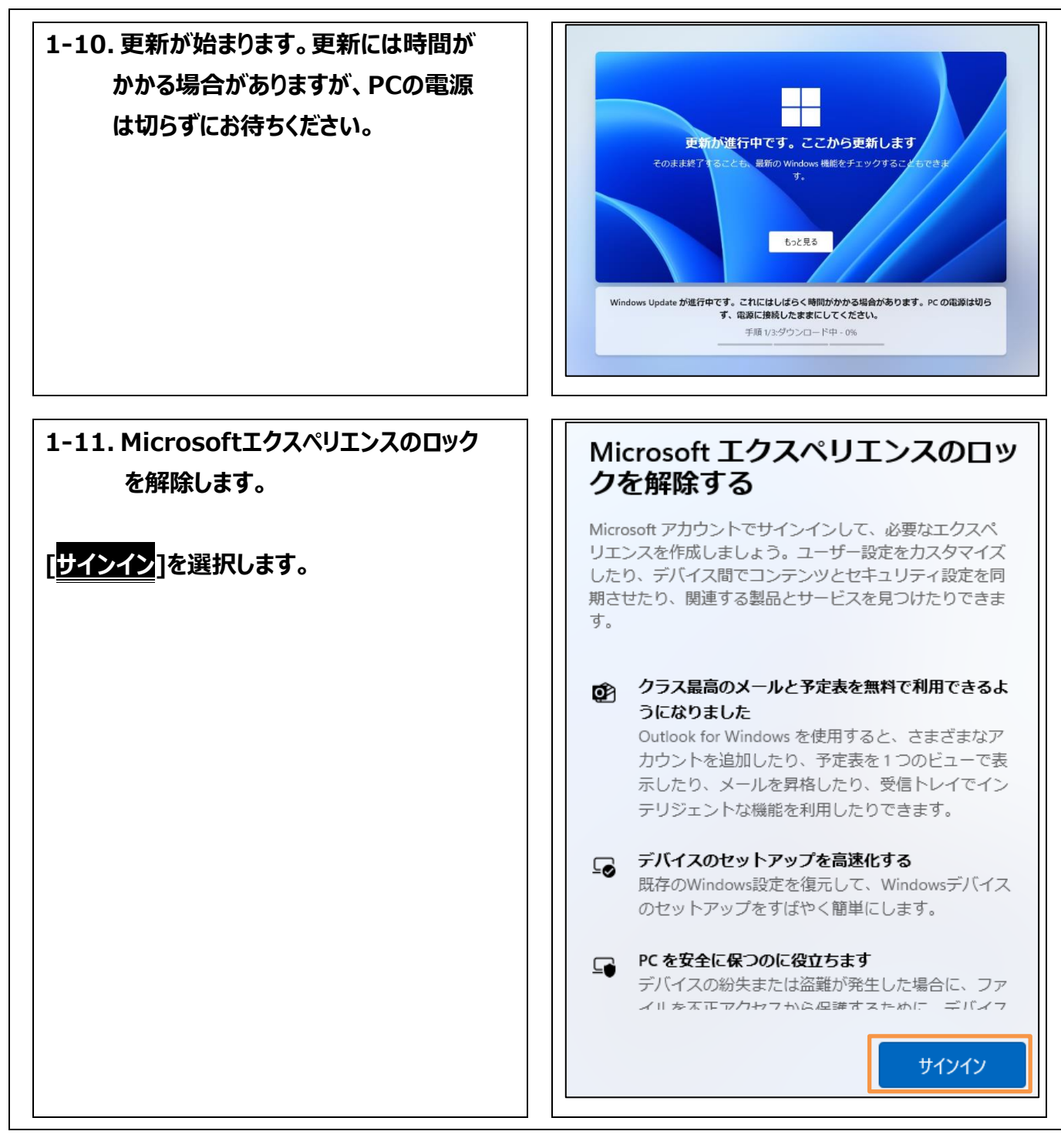

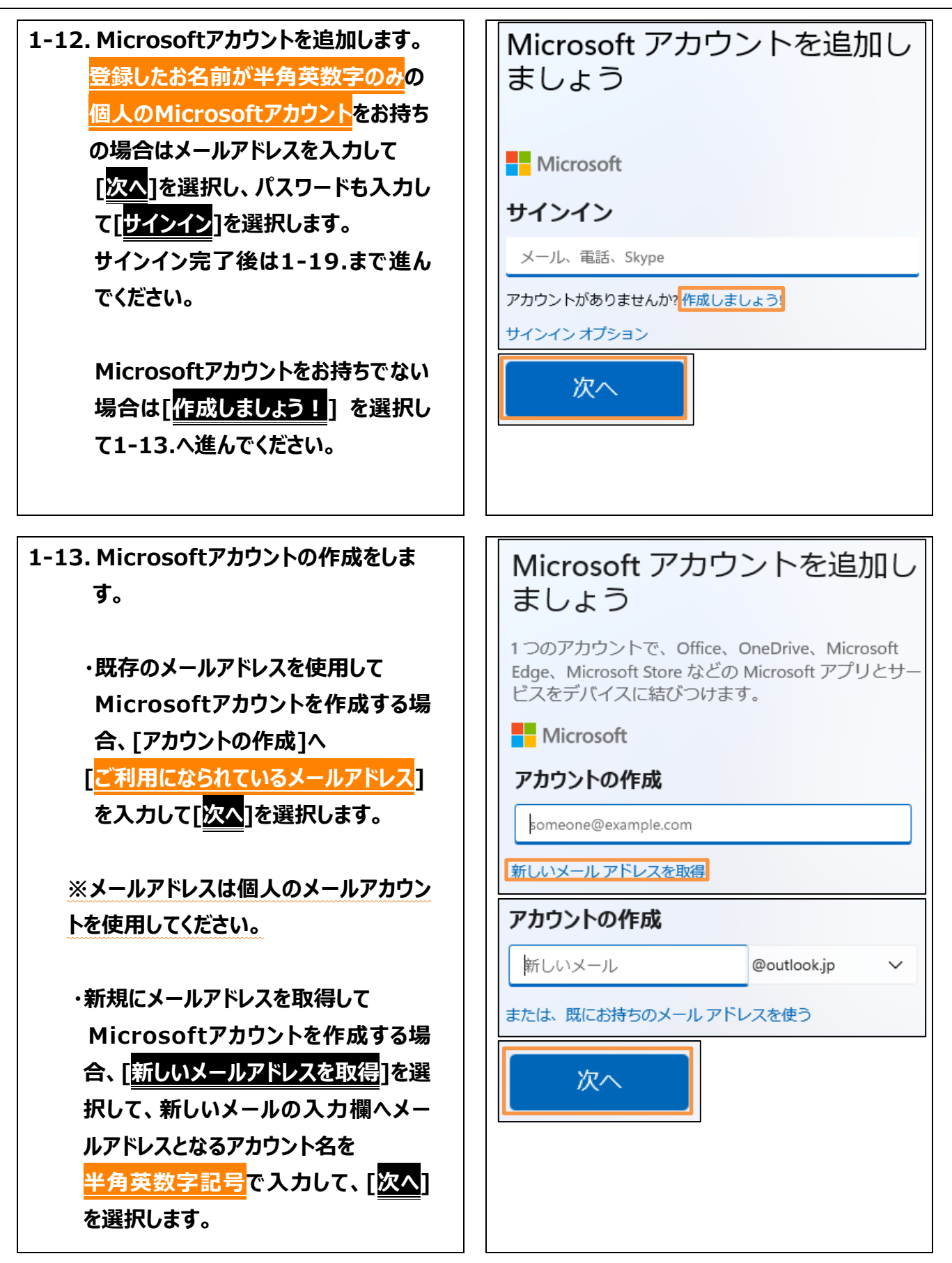

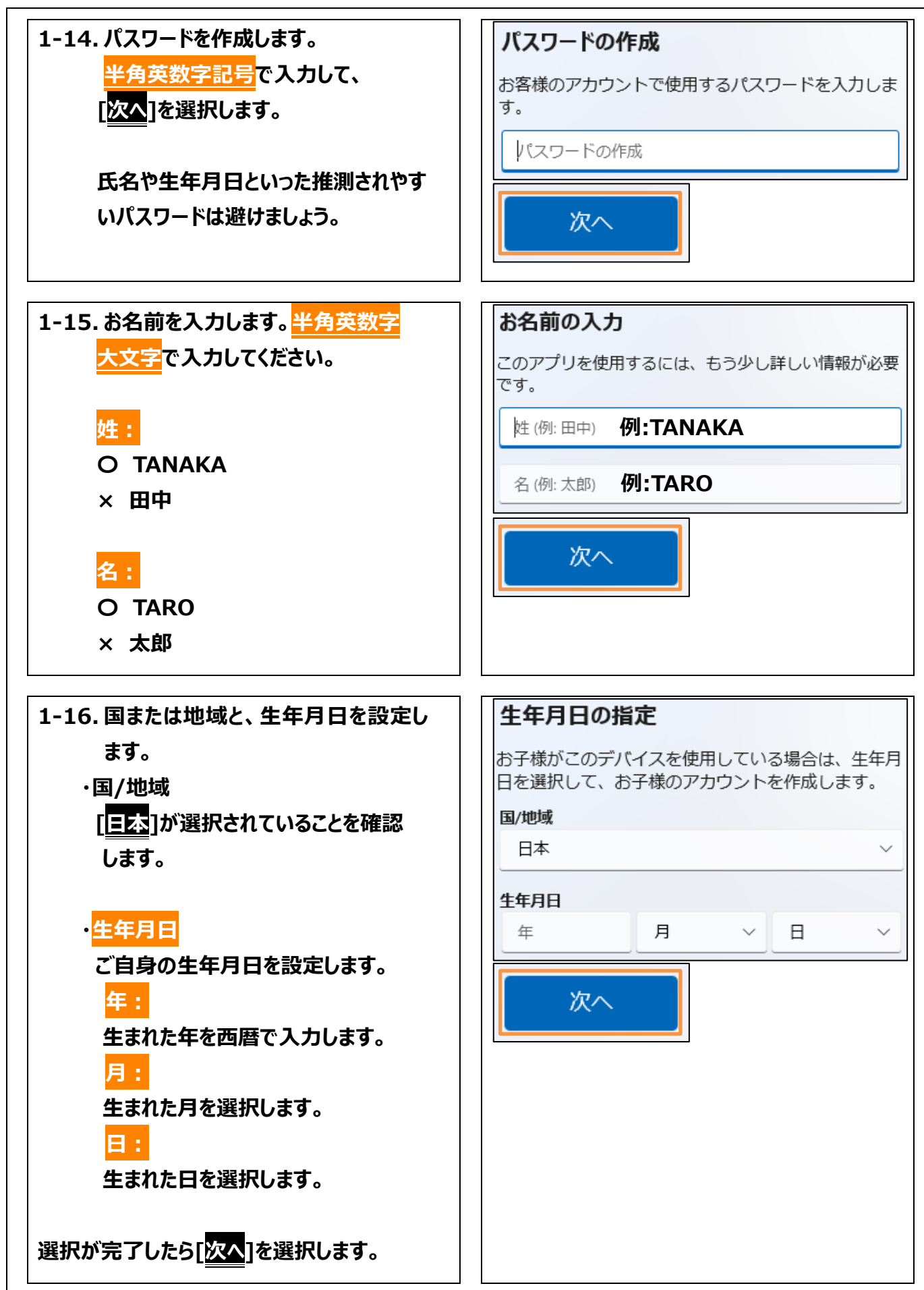

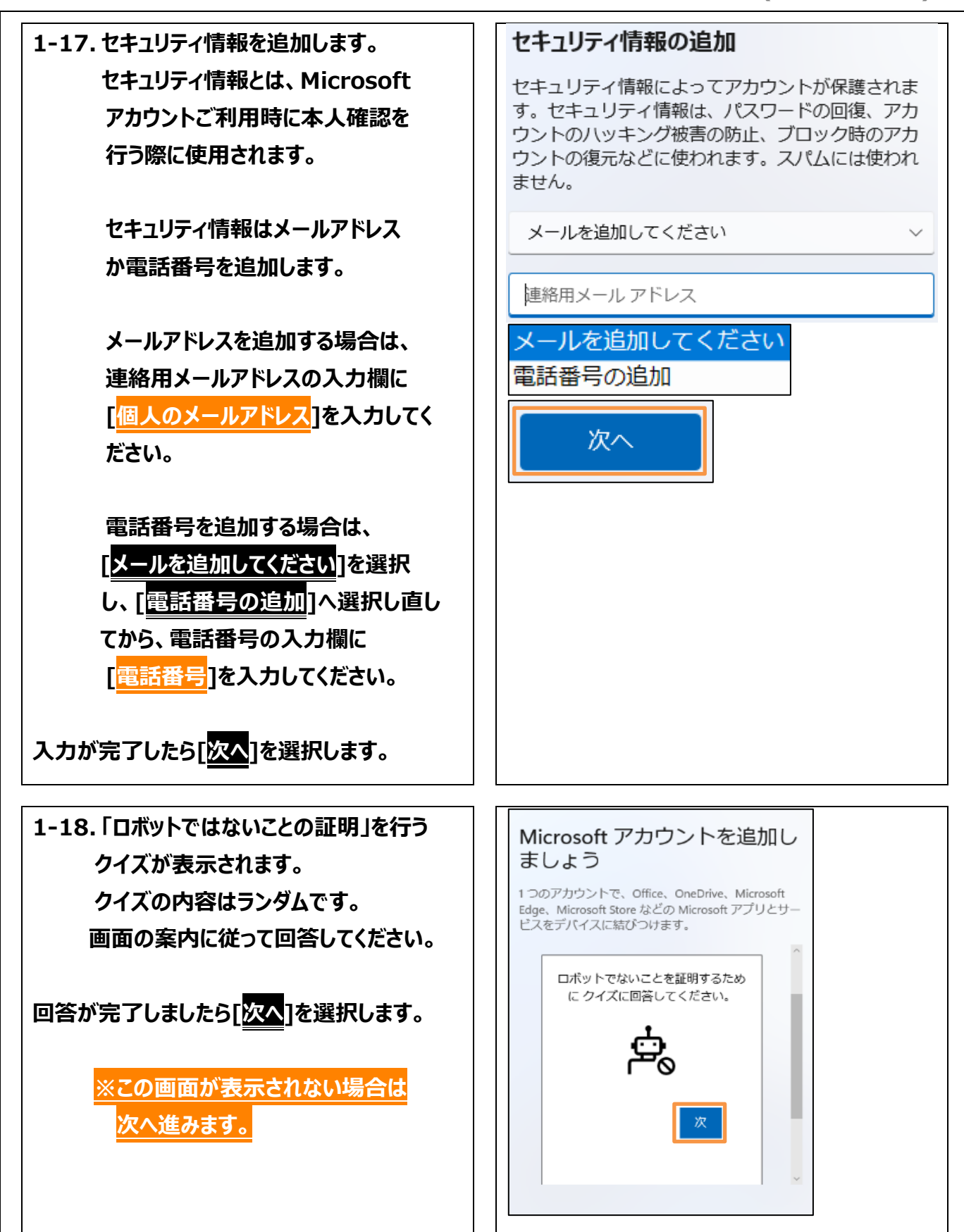

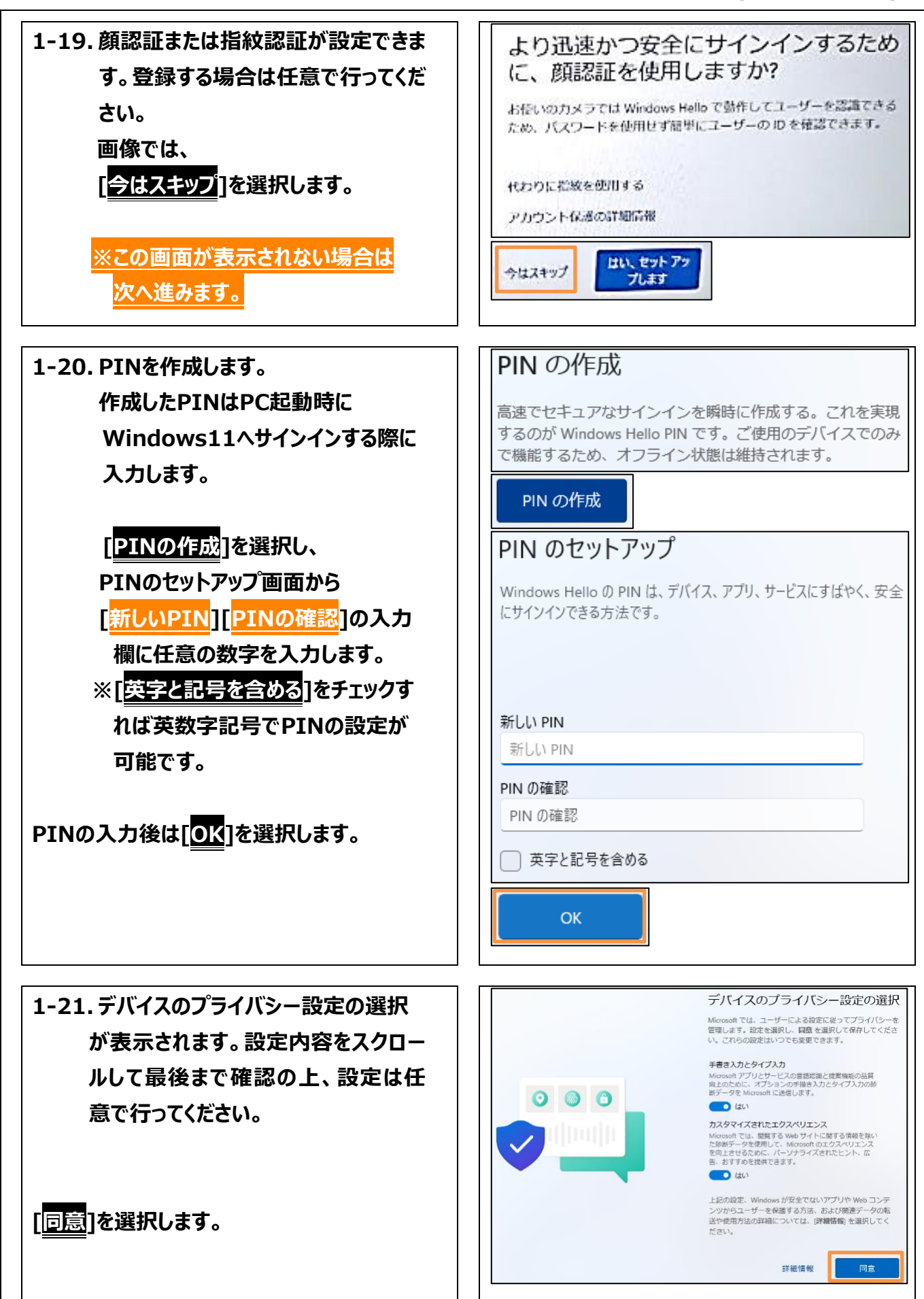

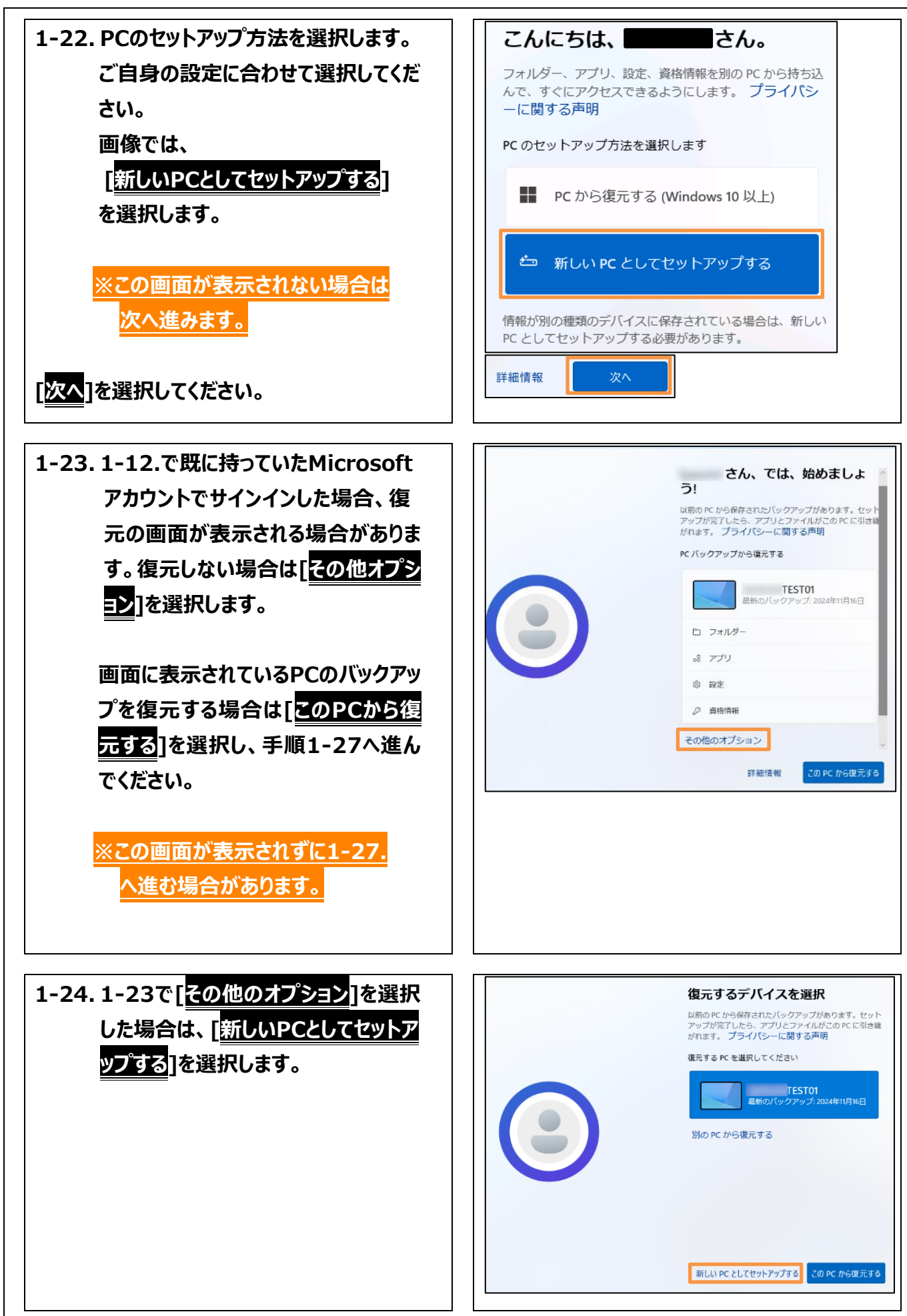

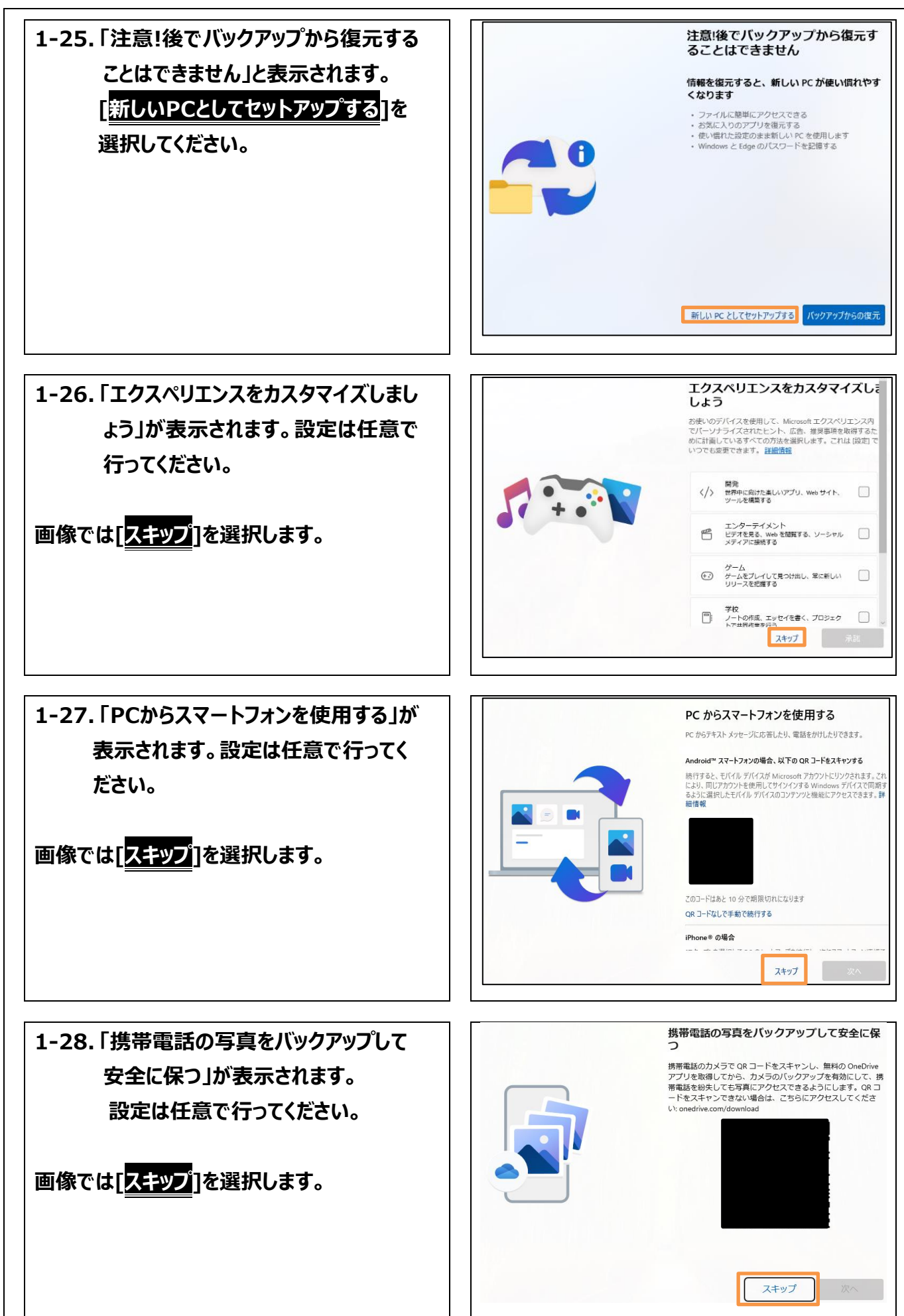

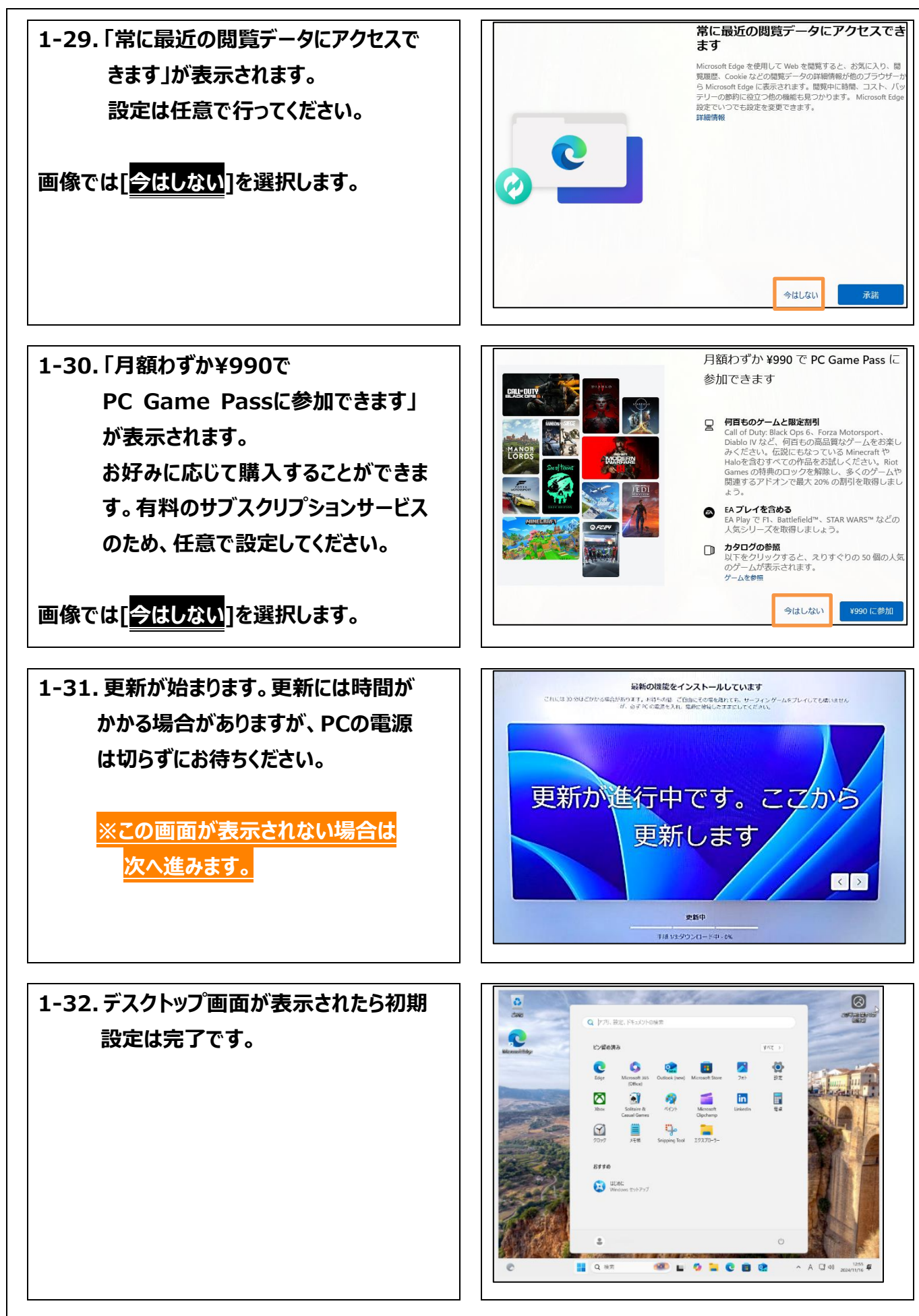

12 / 12